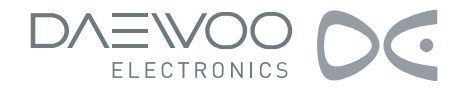

# TELEVISION LCD MANUEL D'INSTRUCTIONS

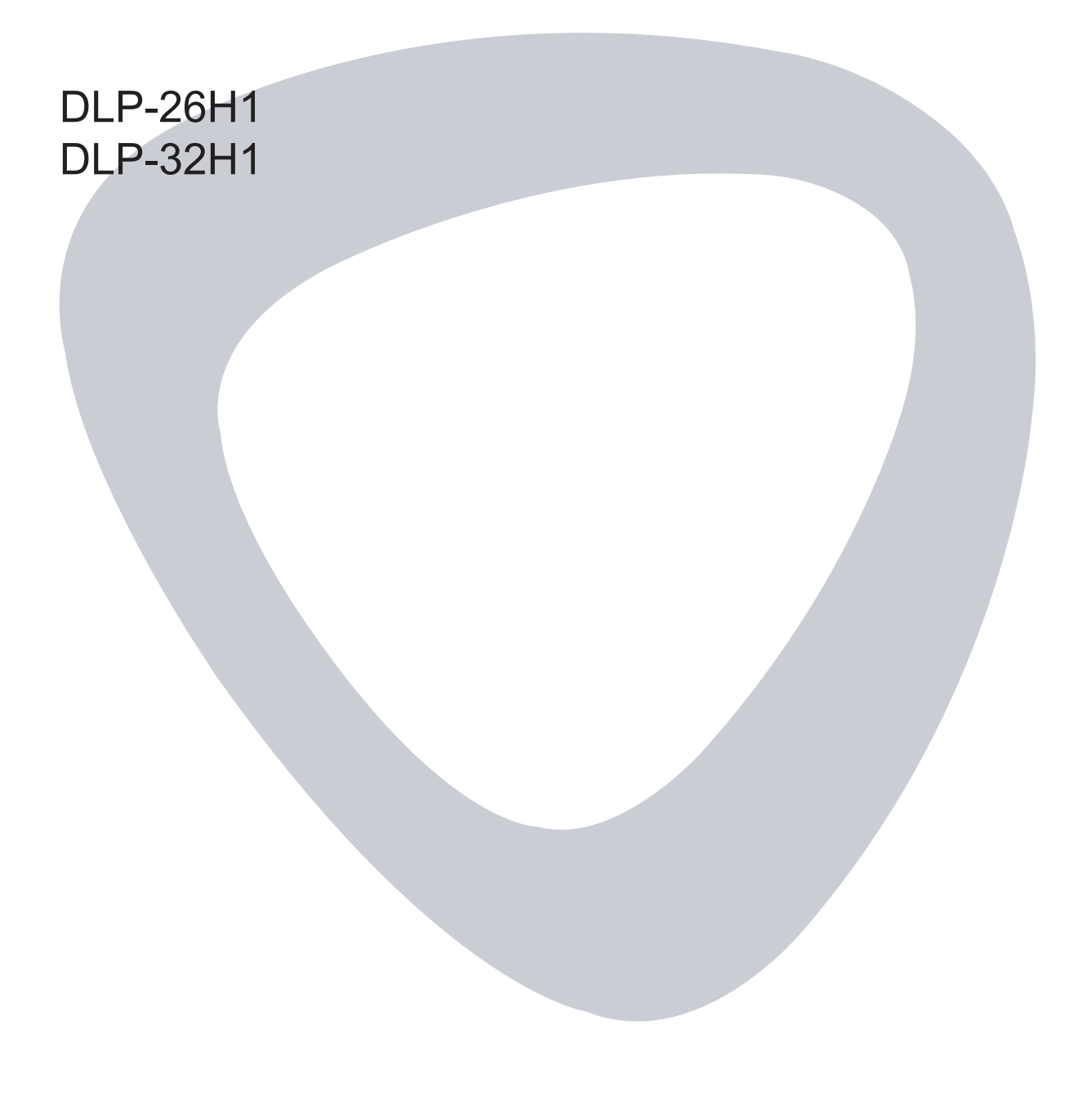

| $\triangle$    | MISE EN GARDE<br>RISQUE DE CHOC ÉLECTRIQUE<br>NE PAS OUVRIR                                                                                                    |                                                         |
|----------------|----------------------------------------------------------------------------------------------------|---------------------------------------------------------|
| MISE EN GARDE: | POUR REDUIRE LES RISQUES DE CHOC ELI<br>RETIREZ PAS LE COUVERCLE (OU LE DOS).<br>PIECE REPARABLE PAR L'UTILISATEUR A L'II<br>REFEREZ TOUTE REPARATION A DU PERSO<br>REPARATION QUALIFIE. | ECTRIQUE, NE<br>IL N'Y A AUCUNE<br>NTERIEUR.<br>NNEL DE |

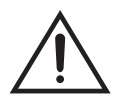

L'éclair avec la flèche dessinée à l'intérieur d'un triangle avertit l'utilisateur de la présence de « tension dangereuse » non isolée au sein du logement du produit qui peut avoir une amplitude suffisante pour constituer un risque de choc électrique.

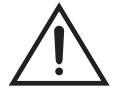

Le point d'exclamation dessiné à l'intérieur d'un triangle avertit l'utilisateur de la présence d'importantes instructions d'opération et d'entretien dans la documentation accompagnant l'appareil.

AVERTISSEMENT: POUR REDUIRE LES RISQUES D'INCENDIE ET DE CHOCS ELECTRIQUES, N'EXPOSEZ PAS CET APPAREIL A LA PLUIE OU A L'HUMIDITE.

**MISE EN GARDE:** POUR EMPECHER LE CHOC ELECTRIQUE FAITES CORRESPONDRE LA LAME LARGE DE LA FICHE A LA LARGE FENTE ET INSEREZ COMPLETEMENT.

# Importantes consignes de sécurité

Lisez les consignes de sécurité qui suivent pour votre téléviseur et conservez-les pour référence future. Suivez tous les avertissements et toutes les instructions marqués sur le produit.

#### 1. Lisez, conservez et suivez toutes les instructions

Lisez toutes les instructions concernant la sécurité et le fonctionnement du téléviseur. Conservez ces instructions pour référence future. Suivez toutes les directives de sécurité et d'utilisation en conséquence.

#### 2. Tenez compte des avertissements

Respectez toutes les mises en garde sur l'appareil et dans les instructions de fonctionnement.

#### 3. Nettoyage

Débranchez le téléviseur de la prise murale avant de nettoyer. N'utilisez pas de nettoyants liquides, abrasifs ou en aérosols. Les nettoyants peuvent endommager de manière permanente le boîtier et l'écran. Utilisez un chiffon légèrement humide pour le nettoyage.

#### 4. Accessoires et équipement

N'utilisez pas d'accessoires et/ou d'équipements qui ne sont pas recommandés par le fabricant car ils pourraient entraîner des risques d'incendie, de chocs électriques ou de blessures corporelles.

#### 5. Eau et humidité

L'appareil ne doit pas être exposé à l'égouttement ou l'éclaboussement et aucun objet rempli de liquides, tels que des vases ne doit être placé sur l'appareil.

#### 6. Mise en place

Ne placez pas le téléviseur sur un chariot, un socle ou une table instable. N'installez pas le téléviseur sur une surface instable car il risque de tomber en causant des blessures corporelles graves ainsi que de s'endommager. N'utilisez qu'un chariot, un socle, un support ou une table recommandé par le fabricant ou le revendeur.

#### 7. Ventilation

Les fentes et les ouvertures au dos ou sur la base du boîtier sont prévues pour la ventilation, afin d'assurer une opération fiable du téléviseur et de le protéger d'une éventuelle surchauffe. Ne couvrez pas les orifices de ventilation dans le boîtier et ne placez jamais le téléviseur dans un espace confiné comme un présentoir encastré à moins qu'une ventilation adéquate ne soit fournie. Laissez un espace minimal de 10 cm sur le pourtour de l'unité.

#### 8. Source d'alimentation

Ce téléviseur ne doit fonctionner que sur le type de source d'alimentation indiqué sur l'étiquette de marquage. Si vous n'êtes pas sûr(e) de votre type d'alimentation électrique domestique, consultez votre revendeur ou votre fournisseur local.

#### 9. Mise à la terre ou polarisation

Ce téléviseur est équipé d'une fiche pour ligne de courant alternatif polarisé (une fiche ayant une lame plus large que l'autre). Cette fiche s'insérera dans la prise de courant, que d'une seule facon. Il s'agit d'une fonction de sécurité. Si vous ne pouvez pas insérer complètement la fiche dans la prise, essayez de l'inverser. Si la fiche ne rentre toujours pas, contactez votre électricien afin de remplacer votre prise obsolète. Ne défaites pas le dispositif de sécurité de la fiche polarisée. Un avertissement qu'un appareil de fabrication CLASS I devra être branché à une prise murale SECTEUR avec mise à la masse comme protection.

#### 10. Protection du cordon électrique

Les fiches d'alimentation électrique doivent être acheminées de façon à ne pas être piétinées ou pincées par des éléments posés dessus ou contre elles, en faisant particulièrement attention aux fiches au niveau des prises, aux prises d'alimentation et au niveau de leur sortie du téléviseur. La prise PRINCIPALE est utilisée comme appareil de débranchement et devra rester prêt à être utilisé.

#### 11. Eclairs

Pour plus de protection pour ce téléviseur pendant un orage ou quand il est laissé sans attention et inutilisé sur une période prolongée, débranchez-le de la prise murale et débranchez l'antenne ou le système de câblages. Cela évitera d'endommager le téléviseur par la foudre et la surtension électrique.

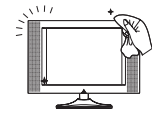

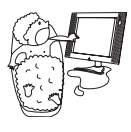

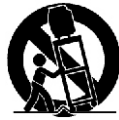

# Importantes consignes de sécurité

#### 12. Lignes électriques

Un système d'antenne d'extérieur ne doit pas se trouver dans le voisinage de lignes à haute tension, d'autres circuits d'éclairage électrique ou circuits d'énergie, ou une situation dans laquelle il peut tomber dans lesdites lignes électriques ou lesdits circuits. En installant un système d'antenne d'extérieur, il faut veiller à ne pas toucher ou approcher lesdites lignes électriques ou lesdits circuits, car un contact avec eux pourrait être fatal.

#### 13. Surcharge

Ne surchargez pas les prises murales ou les rallonges électriques car cela peut entraîner un risque d'incendie ou de choc électrique.

#### 14. Entrée de liquide et d'objet

Ne poussez jamais d'objets quels qu'ils soient dans ce téléviseur à travers les fentes, car ils peuvent toucher des points de tension dangereuse ou provoquer un court-circuit qui pourraient entraîner un incendie ou une électrocution. Ne renversez jamais de liquide quel qu'il soit sur le téléviseur.

#### 15. Mise à la terre de l'antenne extérieure

Si un système d'antenne d'extérieur ou de câbles est branché sur le téléviseur, assurez-vous que le système d'antenne ou de câbles est mis à la terre en guise de protection contre des surtensions et des charges statiques d'accumulation. La section 810 du code national électrique, ANSI/NFPA No.70-1984 (section 70 du code canadien électrique, partie 1) fournit des informations relatives à une bonne mise à la terre de la masse et une bonne structure de soutien, la mise à la terre du fil d'entrée à une unité de décharge d'antenne, la connexion à des électrodes de mise à la terre et les conditions concernant l'électrode de mise à la terre.

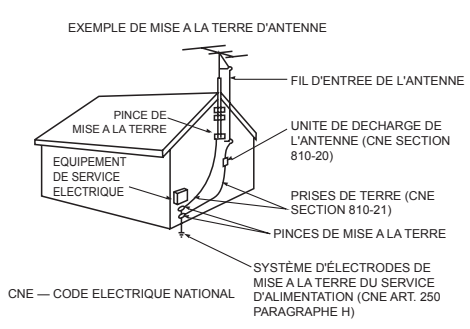

#### 16. Réparation

N'essayez pas d'effectuer une opération d'entretien sur ce téléviseur vous-même, car l'ouverture ou le retrait des couvercles peut vous exposer à une tension dangereuse ou d'autres risques. Référez tout l'entretien à du personnel d'entretien qualifié.

#### 17. Dommages nécessitant une réparation

Débranchez votre téléviseur de la prise de courant murale et adressez-vous à une personne qualifiée pour la réparation dans les cas suivants:

- (a) Quand la fiche ou la prise d'alimentation est endommagée.
- (b) Si un liquide s'est répandu à l'intérieur du téléviseur ou si des objets y sont tombés.
- (c) Si le téléviseur a été exposé à la pluie ou à l'eau.
- (d) Si le téléviseur ne fonctionne pas conformément aux instructions de fonctionnement. Ne réglez que les commandes qui sont couvertes par les instructions d'opération, car un réglage inapproprié des autres commandes peut entraîner des dommages et nécessitera souvent un travail approfondi par un technicien qualifié pour restaurer le téléviseur à un fonctionnement normal.
- (e) Si le téléviseur est tombé ou si le boîtier est endommagé.
- (f) Quand le téléviseur présente un changement de performance visible –cela indique qu'il nécessite un entretien.

#### 18. Pièces de rechange

Lorsque des pièces de rechange sont nécessaires, assurez-vous que le technicien d'entretien a utilisé les pièces de rechange spécifiées par le fabricant ou qui possèdent les mêmes caractéristiques que les pièces d'origine. Les substituts non autorisés peuvent provoquer des incendies, chocs électriques ou d'autres dangers.

#### 19. Vérification de sécurité

Après avoir terminé tout entretien ou toute réparation demandez au technicien de service d'effectuer des vérifications de sécurité pour déterminer si le téléviseur est dans un état de fonctionnement adéquat.

#### 20. Chaleur

L'appareil doit être placé à l'écart des sources de chaleur comme les radiateurs, les registres de chaleur, les fours ou autres appareils (y compris les amplificateurs) qui produisent de la chaleur.

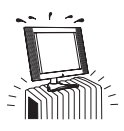

Cette section doit être lue soigneusement et suivie par l'utilisateur avant l'utilisation du produit. Le manuel indique des directives importantes pour la sécurité de l'utilisateur et une utilisation correcte du

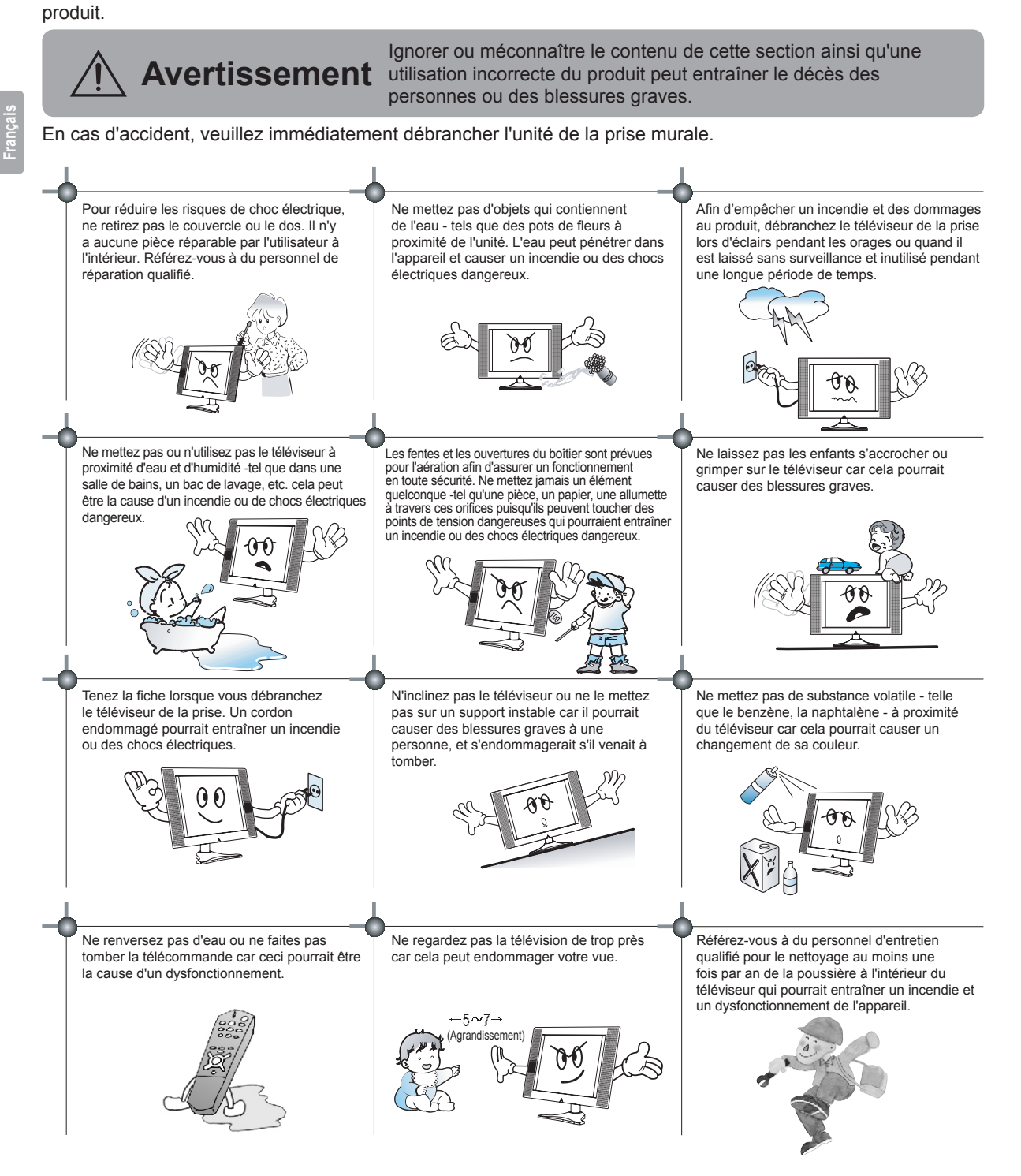

# Cette section doit être lue soigneusement et suivie par l'utilisateur avant l'utilisation du produit.

Le manuel indique des directives importantes pour la sécurité de l'utilisateur et une utilisation correcte du produit.

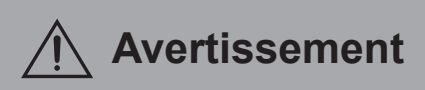

Ignorer ou méconnaître le contenu de cette section ainsi qu'une Avertissement utilisation incorrecte du produit peut entraîner le décès des personnes ou des blessures graves.

Veuillez garder le manuel de l'utilisateur à un endroit sûr pour toute référence ultérieure.

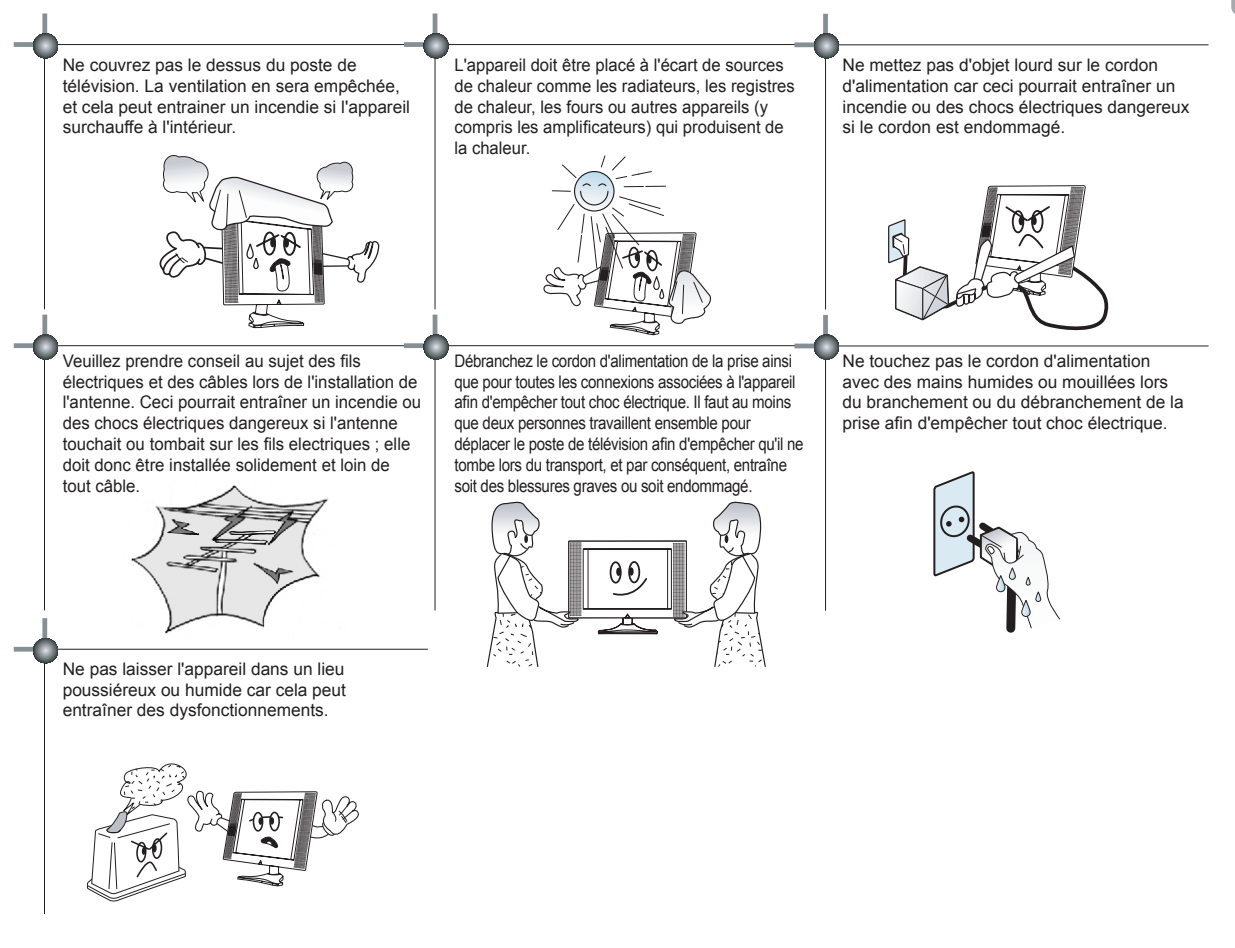

# Table des matières

| Mise en garde                                      |    |
|----------------------------------------------------|----|
| Importantes consignes de sécurité                  | 2  |
| Avertissement                                      |    |
| Table des matières                                 | 6  |
| Raccordement du poste de télévision                |    |
| Raccordement de l'antenne de diffusion ou du câble | 9  |
| Connecteurs Scart (Péritel)                        |    |
| S-Vidéo                                            |    |
| CVBS Vidéo                                         |    |
| Connexion du casque d'écoute                       |    |
| HDMI                                               |    |
| YPBPR (progressive YUV)                            |    |
| VGA (entrée analogue VGA DB15)                     |    |
| Présentation de la télécommande                    | 11 |
| Utilisation de la télécommande                     | 11 |
| Démarrage rapide                                   |    |
| Mise sous et hors tension                          |    |
| Configuration de la langue                         |    |
| Utilisation de l'affichage à l'écran (OSD)         |    |
| Installation des piles                             |    |
| Sélection de la source                             |    |
| Sélection des chaînes                              |    |
| Utilisation des fonctions de base du téléviseur    |    |
| Réglage de la CHAINE                               |    |
| Installation automatique des chaînes               |    |
| Installation manuelle des chaînes                  |    |
| Réglage du système de couleurs                     |    |
| Réglage du système de son                          |    |
| Réglage fin de la réception des chaînes            |    |
| Edition des programmes                             |    |
| Réglage de l'IMAGE                                 |    |
| Réglage de la Luminosité/Contraste/Couleur/Netteté |    |
| Sélection de la température de couleur             |    |
| Réglage avancé                                     |    |
| Réglage du SON                                     |    |
| Réglage de la balance                              |    |
| Réglage de l'égaliseur                             |    |
| Réglage de la FONCTION                             |    |
| Réglage de langue de l'OSD                         |    |
| Réglage de l'OSD                                   |    |
| Réinitialisation aux valeurs d'usine               |    |

# Table des matières

| Réglage de l'ECRAN                                                                                        | 20 |
|----------------------------------------------------------------------------------------------------|----|
| Réglage de la position de l'image                                                                         | 20 |
| Réglage de la taille H/V de l'image                                                                       | 20 |
| Réglage automatique de la position et de la taille                                                        | 21 |
| Réglage du PC                                                                                             | 21 |
| Configuration du logiciel de votre ordinateur (Basé sur Windows XP)                                       | 21 |
| Réglage de la Phase/Horloge du signal d'entrée                                                            | 21 |
| Réglage automatique de la position et de la taille                                                        | 21 |
| Utilisation du télétexte                                                                                  | 22 |
| Activation du télétexte                                                                                   | 22 |
| Sélection de page                                                                                         | 22 |
| Mise en attente                                                                                           | 22 |
| Révéler                                                                                                   | 22 |
| Annuler                                                                                                   | 22 |
| Sous-code                                                                                                 | 22 |
| Index                                                                                                    | 22 |
| Télétexte rapide                                                                                          | 22 |
| Annexe                                                                                                    | 23 |
| Connecteur Scart (Péritel)                                                                                | 23 |
| HDMI (High Definition Mutlimedia Interface = Interface multimédia haute définition)                       | 24 |
| HDCP (High Bandwidth Digital Content Protection = Protection de contenu numérique à haute bande passante) | 24 |
| Connecteur PC (DB 15 broches)                                                                             | 24 |
| Installation du socle                                                                                     | 25 |
| Spécifications                                                                                            | 26 |
| Symptômes et solutions                                                                                    | 27 |
| En mode PC                                                                                                | 28 |

# Raccordement du poste de télévision

|             |                  |           | <b>1</b><br><b>1</b><br><b>1</b><br><b>1</b><br><b>1</b><br><b>1</b><br><b>1</b><br><b>1</b> |                                       |
|-------------|------------------|-----------|----------------------------------------------------------------------------------------------|---------------------------------------|
|             |                  |           |                                                                                              | Angle IR pour la télécommande         |
| •           |                  |           | <i> </i>                                                                                     | Ecran<br>6m<br>50<br>6m<br>8m<br>6m   |
| •           |                  |           |                                                                                              |                                       |
|             |                  | 0 0 0 0 0 | ⊕ ⊚ □                                                                                        |                                       |
| HDMI1 HDMI2 | VGA Y Pa<br>COMP |           | S-VIDEO ANT 750 DIGITAL<br>AUDIO OUT                                                         | C C C C C C C C C C C C C C C C C C C |

- 1 Bouton Menu: Active le menu d'affichage à l'écran (OSD)
- 2 Touche Source: Active la sélection de la source de l'OSD
- 3 Augmente le Volume/Touche Droite
- 4 Diminue le Volume/Touche Gauche

- 5 Chaîne suivante/Touche Haut
- 6 Chaîne précédente/Touche Bas
- 7 Interrupteur d'alimentation (Veille)
- 8 Fenêtre du capteur de télécommande
- 9 Interrupteur d'alimentation (marche/arrêt)
- 10 Voyant d'alimentation
- **Remarque:** Toutes les figures contenues dans ce manuel sont à titre de référence uniquement, veuillez vous référer aux appareils réels pour déterminer leur apparence.

# Raccordement de l'antenne de diffusion ou du câble

#### Recommandations

Pour avoir une qualité d'image optimale, il est fortement recommandé d'avoir une antenne extérieure.

Contactez un technicien d'antenne pour des conseils.

Prenez soin d'utiliser un câble coaxial de qualité (fourni) afin de garantir une image de la meilleure qualité.

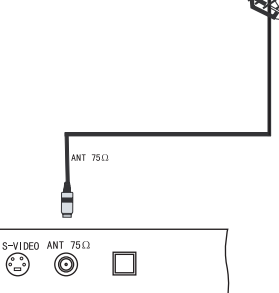

# **Connecteurs Scart (Péritel)**

#### **Spécifications** PÉRITEL 1: Entrée RGB, entrée/sortie CVBS PÉRITEL 2: Entrée/sortie CVBS SCART 1 XXXPOSITE/RGB SCART 2 (COMPOSITE) $\bigcap$ -S-Vidéo Sélectionner S-Vidéo (Y/C) Appuyer sur la touche [Source] pour afficher le sélecteur de source, et ensuite **T** sélectionner l'élément S-Video. Æ **P**-b ■ ⇒} **CVBS Vidéo** Sélectionner CVBS (entrée composite) Appuyer sur la touche [Source] pour afficher le sélecteur de source, et ensuite -FI Ro sélectionner AV.

# Connexion du casque d'écoute

Connecter le casque d'écoute aux prises situées sur le côté de la prise péritel. Le volume du casque d'écoute est automatiquement réglé avec le volume principal du poste de télévision.

# Raccordement du poste de télévision

# **HDMI**

Info:

HDMI constitue la nouvelle norme de pointe pour l'interconnexion des signaux vidéo et audio numériques. C'est le meilleur moyen pour connecter facilement un appareil également compatible pour le signal composant.

irançais

| Format vidéo: | RVB 60 Hz | 640 x 480      |
|---------------|-----------|----------------|
|               |           | 800 x 600      |
|               |           | 1024 x 768     |
|               |           | 1280 x 1024    |
|               | YUV 50 Hz | 576p/720p/1080 |
|               | YUV 60 Hz | 480p/720p/1080 |
|               |           |                |

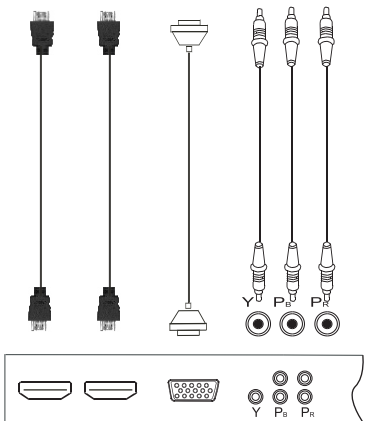

# YP<sub>B</sub>P<sub>R</sub> (progressive YUV)

Remarque: L'entrée progressive YUV est aussi appelée l'entrée composante.

Format vidéo: 50 Hz 576i/576p/720p/1080i 60 Hz 480i/480p/720p/1080i

# VGA (entrée analogue VGA DB15)

Format vidéo: 60 Hz 640 x 480 800 x 600 1024 x 768

# Utilisation de la télécommande

#### À propos de la télécommande

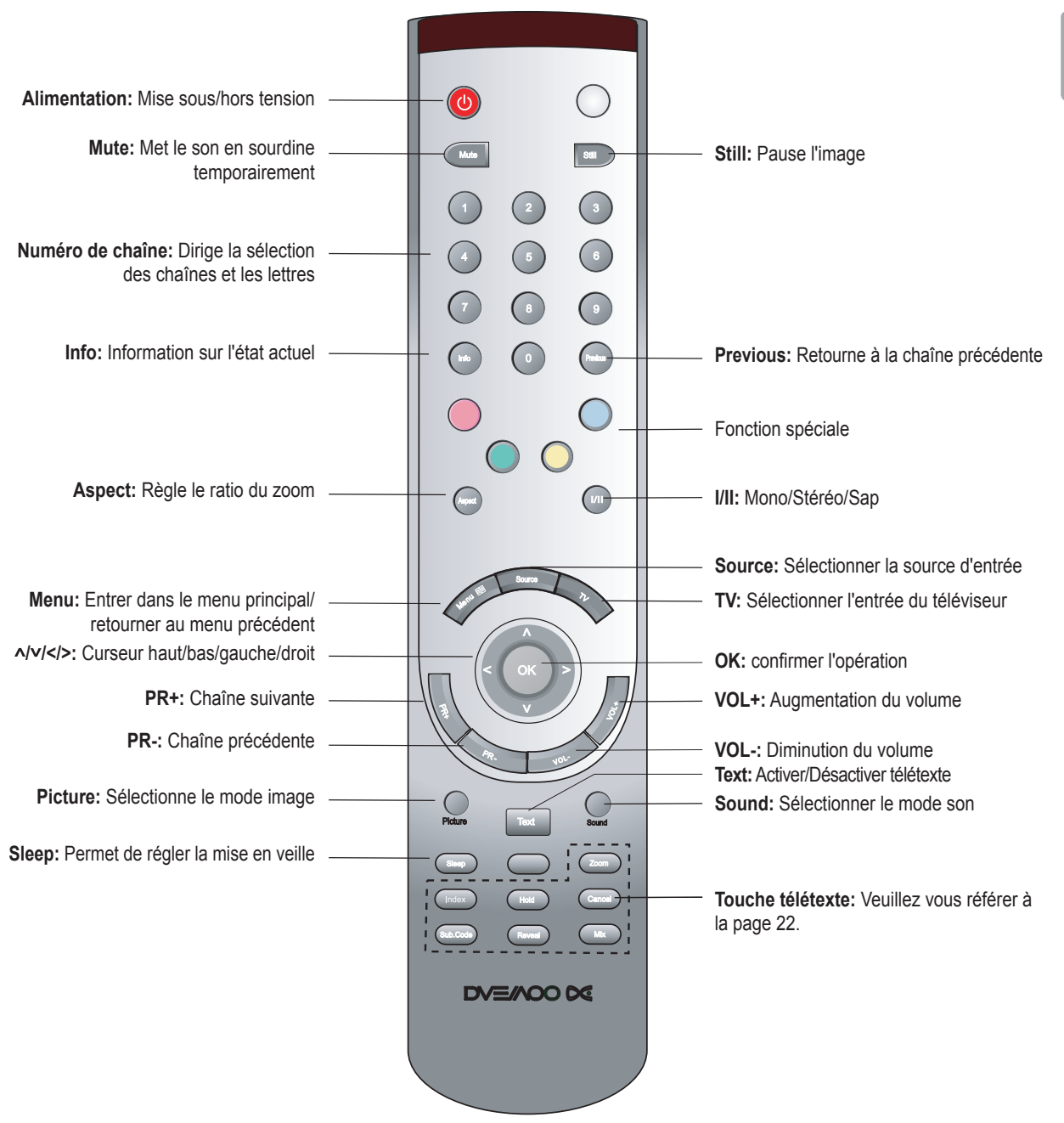

**Remarques:** 

- 1. Veuillez vous référer à ce qui est pratique.
- 2. Les marques au-dessous de certaines touches indiquent une utilisation différente dans des modes différents.
- 3. Les touches Rouge/Vert/Jaune/Cyan sont utilisées pour des fonctions spéciales.

# Mise sous et hors tension

- 1 Connecter le câble de l'antenne à la prise située au dos du téléviseur.
- 2 Connecter le câble d'alimentation à la prise d'alimentation située au dos du téléviseur et à la prise murale connectée à la connexion de mise à la terre.
- 3 Appuyer sur l'interrupteur d'alimentation [①], sur le panneau avant.
- 4 Appuyer sur la touche Veille [心] sur la télécommande ou sur le panneau avant. Pour éteindre votre téléviseur, réappuyer sur la touche [心], si vous ne regardez pas la télévision pendant une longue durée, veuillez appuyer sur la touche [①] pour couper le courant.

Remarque: Couleur du voyant lumineux: Rouge: Veille Bleu: Mise sous tension

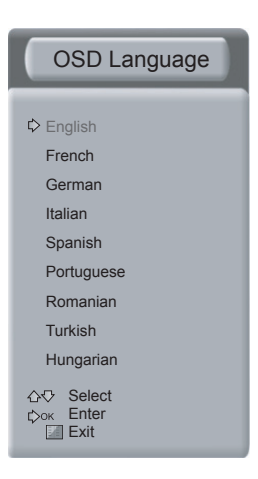

Quand le téléviseur est allumé pour la première fois, l'OSD s'affiche à l'écran pour régler les paramètres de base.

# Configuration de la langue

- 1 Sélectionner la langue avec la touche [PR+] ou [PR-].
- 2 Confirmer la langue choisie en appuyant sur la touche [VOL+]. La sélection du pays s'affiche.
- 3 Sélectionner le pays ou la région. Appuyer sur la touche [VOL-] pour confirmer. La vérification de l'antenne et le menu de recherche s'affiche.
- 4 Pour démarrer la recherche automatique, appuyer sur la touche [OK] ou [VOL+]. Pour sélectionner abandonner et confirmer en appuyant sur la touche [Menu].
- **Remarque:** La mémorisation des chaînes peut durer plusieurs minutes. Après avoir mémorisé toutes les chaînes de TV le téléviseur retourne au mode syntoniseur.

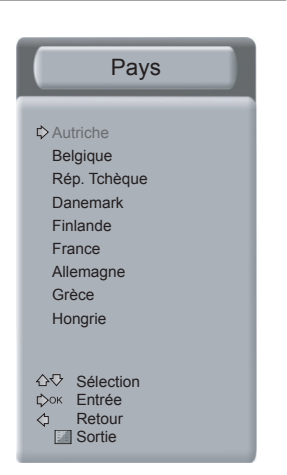

# Utilisation de l'affichage à l'écran (OSD)

#### L'OSD permet de régler tous les paramètres de la TV

- 1 Appuyer sur la touche [Menu] pour afficher le menu de l'écran OSD.
- 2 Utiliser les touches [VOL+/VOL-] ou [PR+/PR-] pour le réglage des paramètres.
- 3 Appuyer sur la touche [Menu] pour quitter les paramètres/le sous-menu/l'OSD.

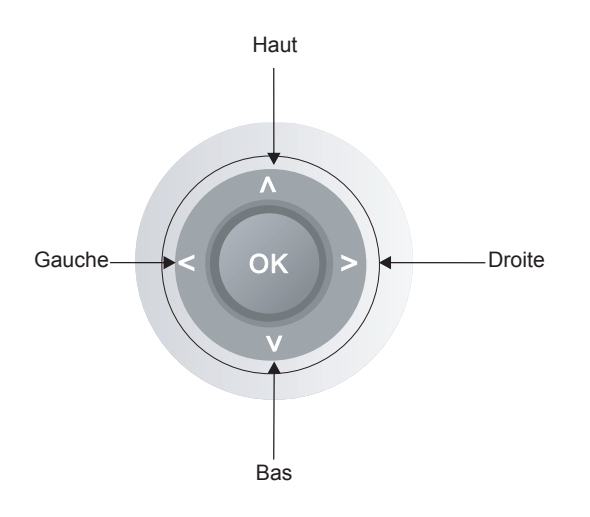

# Installation des piles

- 1 Ouvrer le couvercle du compartiment à piles au dos de la télécommande.
- 2 Installer deux piles de type AAA (1,5 V), faites attention que les signes "+" et "-" sur les piles et ceux dans le compartiment correspondent.
- 3 Fermer le couvercle du compartiment à piles.

Remarque: Se reporter à la figure 1 pour les informations des piles sur l'environnement.

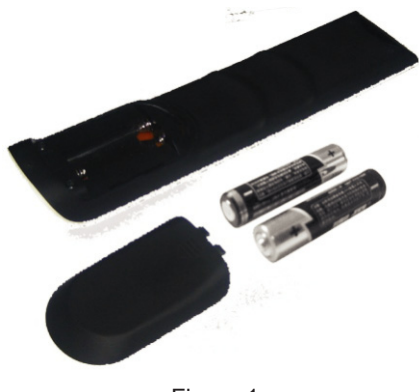

Figure 1

# Sélection de la source

Pour sélectionner la source il faut appuyer sur la touche [Source] directement sur la télécommande ou sur la façade du panneau. Et ensuite appuyer sur la touche [PR+] ou [PR-] pour choisir quel élément que vous désirez, appuyer sur la touche [VOL+] ou [OK] pour confirmer.

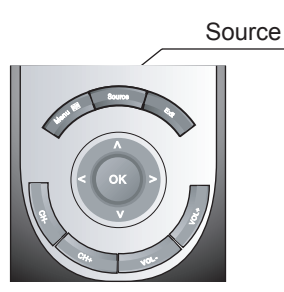

# Sélection des chaînes

#### Sélection rapide de vos chaînes préférées

En appuyant sur la touche [PR+] ou [PR-], vous pouvez changer la chaîne actuelle, explorer les chaînes rapidement et choisir vos préférées.

#### Sélection des chaînes par leurs propres numéros

Sélectionner les numéros de chaînes en appuyant sur son numéro sur la télécommande. Par exemple, pour sélectionner la chaîne 120:

- 1 Appuyer sur la touche [1], le numéro 1 s'est maintenant affiché en haut à droite de l'écran.
- 2 Appuyer rapidement sur la touche [2], le numéro 12 s'est maintenant affiché en haut à droite de l'écran.
- 3 Continuer d'appuyer rapidement sur la touche [0] et ensuite la chaîne No. 120 est affichée à l'écran.

# Réglage de la CHAINE

# Installation automatique des chaînes

- 1 Appuyer sur la touche [Menu] pour afficher le menu de l'écran OSD.
- 2 Appuyer sur la touche [PR+] ou [PR-] pour choisir Chaîne.
- 3 Appuyer sur la touche [VOL+] pour entrer.
- 4 Appuyer sur la touche [PR+] ou [PR-] pour choisir **Recherche Auto**.
- 5 Appuyer sur la touche [VOL+] pour entrer.
- 6 Appuyer sur la touche [PR+] ou [PR-] pour choisir **Pays**.
- 7 Appuyer sur la touche [VOL+] pour entrer.
- 8 Appuyer sur la touche [PR+] ou [PR-] pour choisir le pays désiré.
- 9 Appuyer sur la touche [VOL+] pour entrer.
- 10 Appuyer sur la touche [PR+] ou [PR-] pour choisir **Recherche Auto**.
- 11 Appuyer sur la touche [VOL+] pour entrer, le téléviseur commence à installer les chaînes, ensuite un autre écran OSD d'installation automatique s'affiche.

## Installation manuelle des chaînes

- 1 Appuyer sur la touche [Menu] pour afficher le menu de l'écran OSD.
- 2 Appuyer sur la touche [PR+] ou [PR-] pour choisir Chaîne.
- 3 Appuyer sur la touche [VOL+] pour entrer.
- 4 Appuyer sur la touche [PR+] ou [PR-] pour choisir **Rech.** manuelle.
- 5 Appuyer sur la touche [VOL+] le téléviseur commence à installer les chaînes à partir du point de réglage actuel, ensuite un autre écran OSD d'installation manuelle s'affiche.
- 6 Appuyer sur la touche [Menu] jusqu'à ce que l'écran OSD disparaisse.

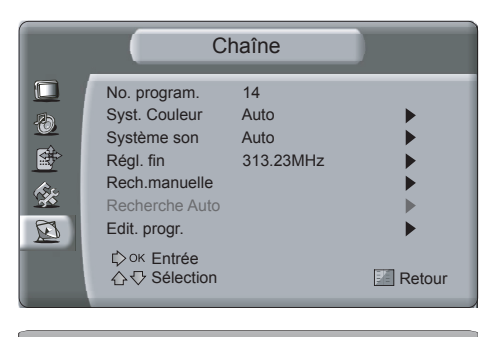

| Recherche Auto | 2        |
|----------------|----------|
|                | 85.25MHz |
|                | Sortie   |

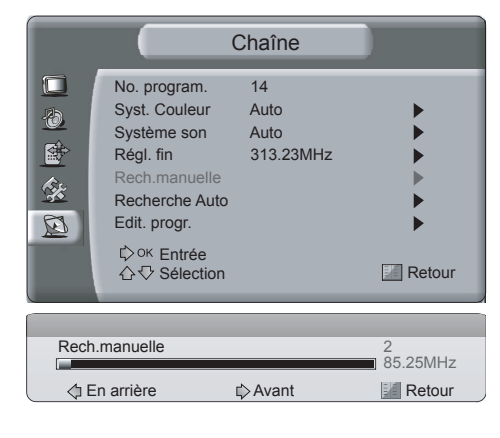

AVIS L'installation des chaînes doit être dans le pays où se trouve le téléviseur !

# Utilisation des fonctions de base du téléviseur

# Réglage de la CHAINE

# Réglage du système de couleurs

- 1 Appuyer sur la touche [Menu] pour afficher le menu principal.
- 2 Appuyer sur la touche [PR+] ou [PR-] pour choisir **Chaîne**.
- 3 Appuyer sur la touche [VOL+] pour entrer.
- 4 Appuyer sur la touche [PR+] ou [PR-] pour choisir Syst. Couleur.
- 5 Appuyer sur la touche [VOL+] pour entrer.
- 6 Appuyer sur la touche [PR+] ou [PR-] pour choisir le système de couleurs correct.
- 7 Appuyer sur la touche [VOL+] pour entrer.
- 8 Appuyer sur la touche [Menu] jusqu'à ce que l'écran OSD disparaisse.

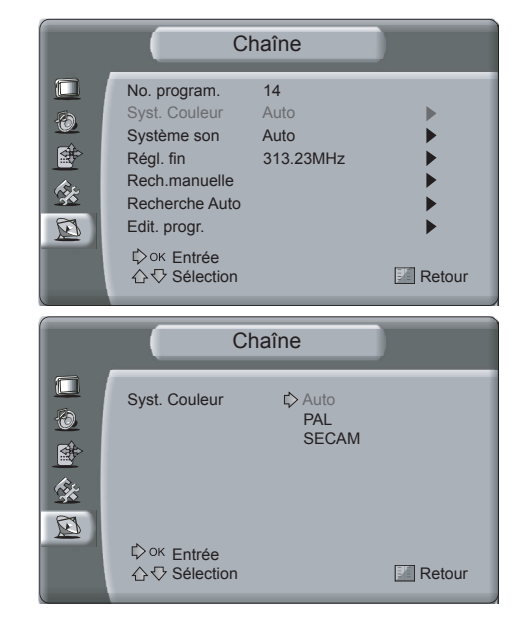

# Réglage du système de son

- 1 Appuyer sur la touche [Menu] pour afficher le menu principal.
- 2 Appuyer sur la touche [PR+] ou [PR-] pour choisir **Chaîne**.
- 3 Appuyer sur la touche [VOL+] pour entrer dans l'OSD CHAINE.
- 4 Appuyer sur la touche [PR+] ou [PR-] pour choisir **Système son**.
- 5 Appuyer sur la touche [VOL+] pour entrer.
- 6 Appuyer sur la touche [PR+] ou [PR-] pour choisir le système de Son correct.
- 7 Appuyer sur la touche [VOL+] pour entrer.
- 8 Appuyer sur la touche [Menu] jusqu'à ce que l'écran OSD disparaisse.

# Réglage fin de la réception des chaînes

#### Sélectionnez le numéro de chaîne à configurer.

- 1 Appuyer sur la touche [Menu] pour afficher le menu de l'écran OSD.
- 2 Appuyer sur la touche [PR+] ou [PR-] pour choisir **Chaîne**.
- 3 Appuyer sur la touche [VOL+] pour entrer dans l'OSD CHAINE.
- 4 Appuyer sur la touche [PR+] ou [PR-] pour choisir **Régl. fin**.
- 5 Appuyer sur la touche [VOL+] pour entrer dans l'OSD Réglage Fin.
- 6 Appuyer sur la touche [VOL+] ou [VOL-] pour le réglage de la fréquence des programmes actuels.
- 7 Appuyer sur la touche [Menu] jusqu'à ce que l'écran OSD disparaisse.

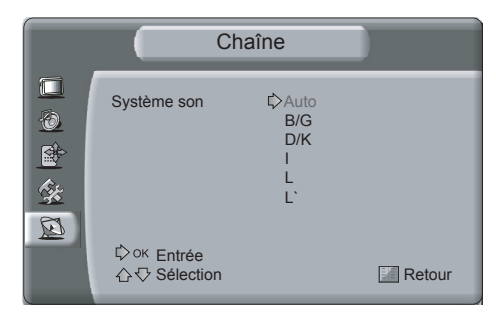

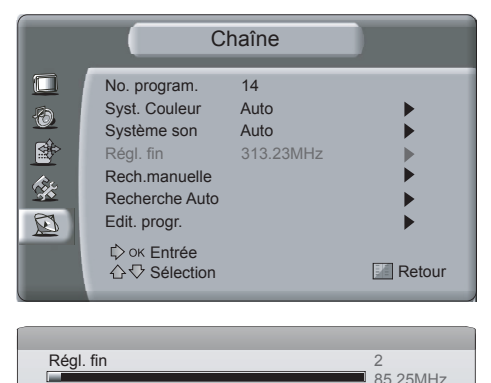

🖒 Avant

Retour

En arrière

# Réglage de la CHAINE

## Edition des programmes

- 1 Appuyer sur la touche [Menu] pour afficher le menu de l'écran OSD.
- Appuyer sur la touche [PR+] ou [PR-] pour choisir Chaîne. 2
- 3 Appuyer sur la touche [VOL+] pour entrer dans l'OSD CHAINE.
- 4 Appuyer sur la touche [PR+] ou [PR-] pour choisir Edit. progr.
- 5 Appuyer sur la touche [VOL+] pour entrer dans l'OSD Editer les Programmes.
- 6 Appuyer sur la touche [PR+] ou [PR-] pour sélectionner la chaîne que vous souhaitez éditer (la touche [Picture/Sound] de la télécommande est utilisée pour défiler les pages bas/haut).
- 7 Vous pouvez appuyer sur la touche rouge pour renommer les chaînes, appuyer sur la touche rouge/verte pour entrer/annuler, appuver sur la touche verte pour sauter les chaînes, appuver sur la touche rouge/verte pour entrer/annuler ou appuyer sur la touche bleue pour supprimer les chaînes, appuyer sur la touche rouge/verte pour entrer/annuler ou appuyer sur la touche jaune pour copier les chaines, appuyer sur la touche

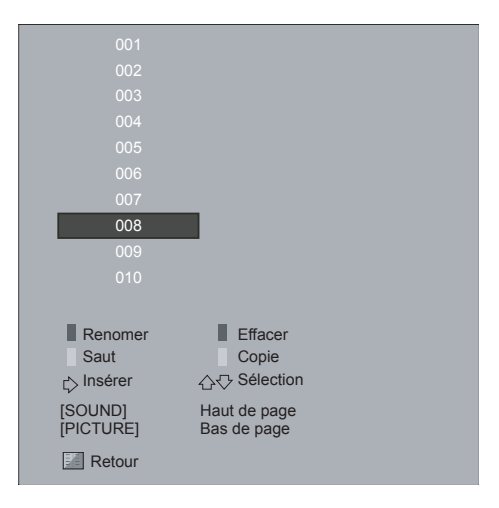

rouge/verte pour entrer/annuler ou appuyer sur la touche [VOL+] pour insérer les chaînes, appuyer sur la touche [VOL-]/verte pour entrer/annuler.

8 Appuyer sur la touche [Menu] jusqu'à ce que l'écran OSD disparaisse.

# Réglage de l'IMAGE

Pour contrôler votre qualité d'image personnalisée.

## Réglage de la Luminosité/Contraste/Couleur/Netteté

- Appuyer sur la touche [Menu] pour afficher le menu de l'écran 1 OSD.
- 2 Appuyer sur la touche [PR+] ou [PR-] pour choisir Image.
- 3 Appuyer sur la touche [VOL+] pour entrer l'OSD IMAGE.
- 4 Appuyer sur la touche [PR+] ou [PR-] pour choisir Luminosité/ Contraste/Couleur/Netteté.
- 5 Appuyer sur la touche [VOL+] ou [VOL-] pour régler votre choix.
- Appuyer sur la touche [Menu] jusqu'à ce que l'écran OSD 6 disparaisse.

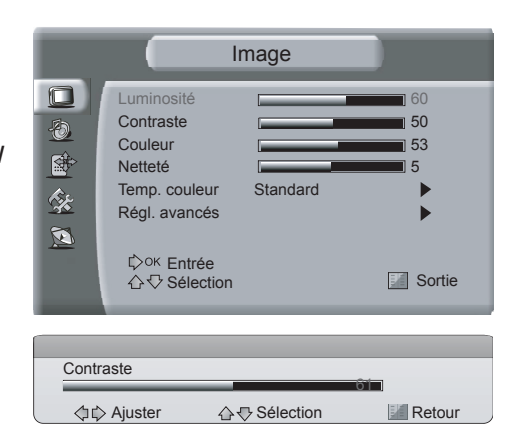

## Sélection de la température de couleur

- Appuyer sur la touche [Menu] pour afficher le menu de l'écran 1 OSD.
- 2 Appuyer sur la touche [PR+] ou [PR-] pour choisir Image.
- Appuyer sur la touche [VOL+] pour entrer l'OSD IMAGE. 3
- 4 Appuyer sur la touche [PR+] ou [PR-] pour choisir Temp. couleur.
- 5 Appuyer sur la touche [VOL+] pour entrer.
- 6 Appuyer sur la touche [PR+] ou [PR-] pour sélectionner la température de couleur.
- Appuyer sur la touche [VOL+] pour entrer. 7
- 8 Appuyer sur la touche [Menu] jusqu'à ce que l'écran OSD disparaisse.

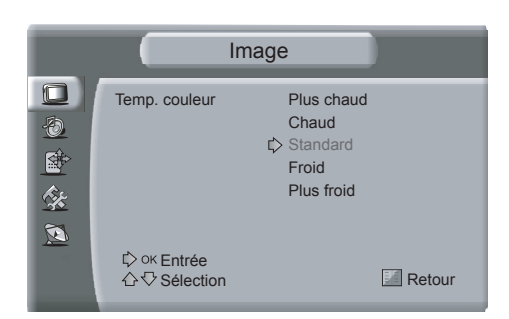

# Utilisation des fonctions de base du téléviseur

# Réglage de l'IMAGE

# Réglage avancé

- 1 Appuyer sur la touche [Menu] pour afficher le menu de l'écran OSD.
- 2 Appuyer sur la touche [PR+] ou [PR-] pour choisir **Image**.
- 3 Appuyer sur la touche [VOL+] pour entrer l'OSD IMAGE.
- 4 Appuyer sur la touche [PR+] ou [PR-] pour choisir **Régl.** avancés.
- 5 Appuyer sur la touche [VOL+] pour entrer.
- 6 Appuyer sur la touche [PR+] ou [PR-] pour choisir **DNR/Mode** démo.
- 7 Appuyer sur la touche [VOL+] pour entrer.
- 8 Appuyer sur la touche [PR+] ou [PR-] pour sélectionner le mode que vous souhaitez.
- 9 Appuyer sur la touche [VOL+] pour entrer.
- 10 Appuyer sur la touche [Menu] jusqu'à ce que l'écran OSD disparaisse.

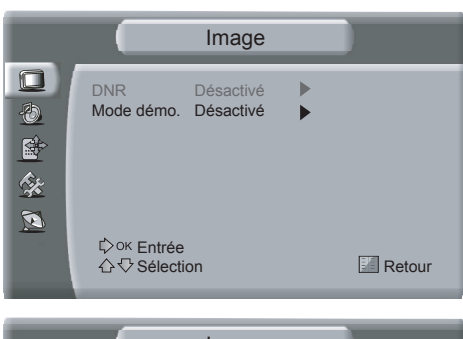

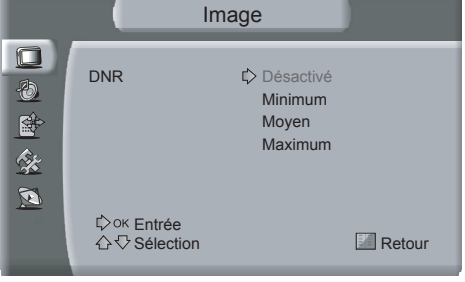

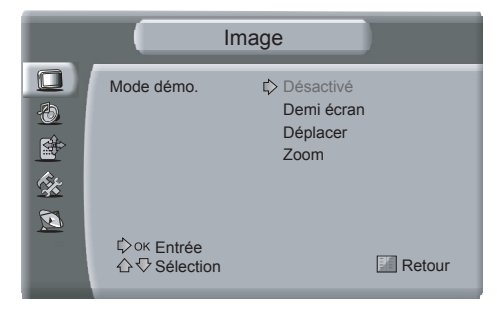

# Réglage du SON

#### Les réglages du son peuvent être ajustés afin de convenir à votre préférence personnelle.

## Réglage de la balance

- 1 Appuyer sur la touche [Menu] pour afficher le menu de l'écran OSD.
- 2 Appuyer sur la touche [PR+] ou [PR-] pour choisir Audio.
- 3 Appuyer sur la touche [VOL+] pour entrer dans l'OSD SON.
- 4 Appuyer sur la touche [PR+] ou [PR-] pour choisir **Balance**.
- 5 Appuyer sur la touche [VOL+] ou [VOL-] pour régler la balance du son.
- 6 Appuyer sur la touche [Menu] jusqu'à ce que l'écran OSD disparaisse.

# Réglage de l'égaliseur

- 1 Appuyer sur la touche [Menu] pour afficher le menu de l'écran OSD.
- 2 Appuyer sur la touche [PR+] ou [PR-] pour choisir Audio.
- 3 Appuyer sur la touche [VOL+] pour entrer dans l'OSD SON.
- 4 Appuyer sur la touche [PR+] ou [PR-] pour choisir **Egaliseur**.
- 5 Appuyer sur la touche [VOL+] pour entrer.
- 6 Appuyer sur la touche [VOL+] ou [VOL-] pour sélectionner les fréquences 120Hz/500Hz/1,5KHz/5KHz/10KHz.
- 7 Appuyer sur la touche [PR+] ou [PR-] pour régler le niveau des fréquences de largeurs de bandes différentes.
- 8 Appuyer sur la touche [Menu] jusqu'à ce que l'écran OSD disparaisse.

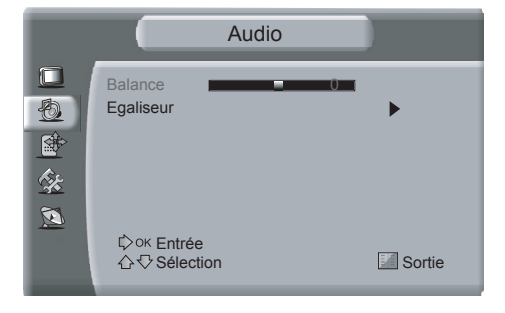

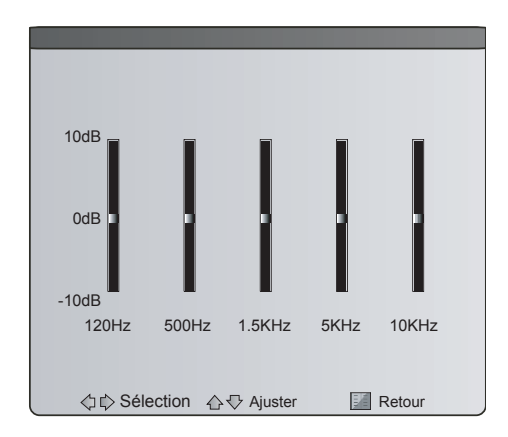

# Réglage de la FONCTION

## Réglage de la langue de l'OSD

Référence à la page 12.

# Réglage de l'OSD

#### Réglage de l'heure et de la transparence de l'OSD

- 1 Appuyer sur la touche [Menu] pour afficher le menu de l'écran OSD.
- 2 Appuyer sur la touche [PR+] ou [PR-] pour choisir **Fonction**.
- 3 Appuyer sur la touche [VOL+] pour entrer dans la FONCTION de l'OSD.
- 4 Appuyer sur la touche [PR+] ou [PR-] pour choisir Régl. OSD.
- 5 Appuyer sur la touche [VOL+] pour entrer.
- 6 Appuyer sur la touche [PR+] ou [PR-] pour sélectionner **Temps OSD** ou **Transparence**.
- 7 Appuyer sur la touche [VOL+] pour régler ces éléments.
- 8 Appuyer sur la touche [Menu] jusqu'à ce que l'écran OSD disparaisse.

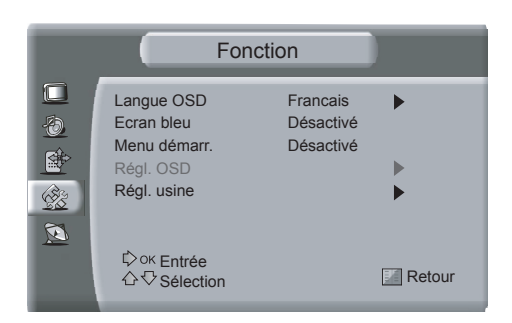

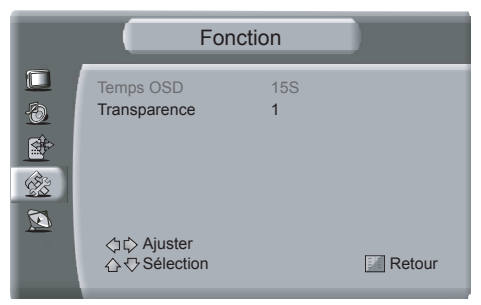

# Utilisation des fonctions de base du téléviseur

# Réglage de la FONCTION

# Réinitialisation aux valeurs d'usine

- 1 Appuyer sur la touche [Menu] pour afficher le menu de l'écran OSD.
- 2 Appuyer sur la touche [PR+] ou [PR-] pour choisir **Fonction**.
- Appuyer sur la touche [VOL+] pour entrer dans la FONCTION de l'OSD.
- 4 Appuyer sur la touche [PR+] ou [PR-] pour choisir **Régl. usine**.
- 5 Appuyer sur la touche [VOL+] pour entrer.
- Appuyer sur la touche [PR+] ou [PR-] pour choisir **Oui/Non**.
  Appuyer sur la touche [VOL+] pour entrer.
- 8 Appuyer sur la touche [Menu] jusqu'à ce que l'écran OSD disparaisse.

# Réglage de l'ECRAN

# Réglage de la position de l'image

- 1 Appuyer sur la touche [Menu] pour afficher le menu de l'écran OSD.
- 2 Appuyer sur la touche [PR+] ou [PR-] pour choisir **Ecran**.
- 3 Appuyer sur la touche [VOL+] pour entrer dans l'OSD ECRAN.
- 4 Appuyer sur la touche [PR+] ou [PR-] pour choisir **Position** image.
- 5 Appuyer sur la touche [VOL+] pour entrer.
- 6 Appuyer sur la touche [PR+/PR-] ou [VOL+/VOL-] pour régler la position de l'image.
- 7 Appuyer sur la touche [Menu] jusqu'à ce que l'écran OSD disparaisse.

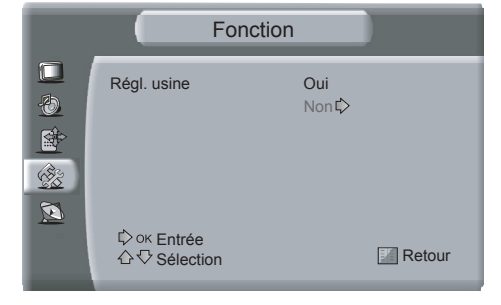

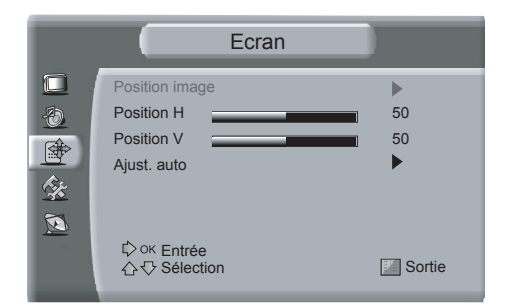

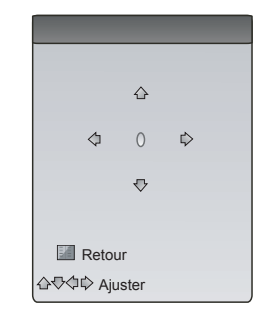

# Réglage de la taille H/V de l'image

- 1 Appuyer sur la touche [Menu] pour afficher le menu de l'écran OSD.
- 2 Appuyer sur la touche [PR+] ou [PR-] pour choisir **Ecran**.
- 3 Appuyer sur la touche [VOL+] pour entrer dans l'OSD ECRAN.
- 4 Appuyer sur la touche [PR+] ou [PR-] pour choisir **Position H**/ **Position V**.
- 5 Appuyer sur la touche [VOL+] pour entrer.
- 6 Appuyer sur la touche [VOL+] ou [VOL-] pour régler la taille H/V de l'image.
- 7 Appuyer sur la touche [Menu] jusqu'à ce que l'écran OSD disparaisse.

| √ Sélection | Retour                    |
|-------------|---------------------------|
| V 🛛 ••••••• |                           |
|             |                           |
|             |                           |
|             | 0                         |
| √           | Retour                    |
|             | ♥☆ Sélection ♥☆ Sélection |

# Réglage de l'ECRAN

#### Réglage automatique de la position et de la taille

- 1 Appuyer sur la touche [Menu] pour afficher le menu de l'écran OSD.
- 2 Appuyer sur la touche [PR+] ou [PR-] pour choisir Ecran.
- 3 Appuyer sur la touche [VOL+] pour entrer dans l'OSD ECRAN.
- 4 Appuyer sur la touche [PR+] ou [PR-] pour choisir Ajust. auto.
- 5 Appuyer sur la touche [VOL+] pour entrer.

| Ecran                                            |               |
|--------------------------------------------------|---------------|
| Position image Position H Position V Ajust. auto | ►<br>50<br>50 |
| Ф ок Entrée<br>☆☆ Sélection                      | Sortie        |

# Français

# Réglage du PC

## Configuration du logiciel de votre ordinateur (Basé sur Windows XP)

Les instructions suivantes affichent pour vous les réglages de l'affichage Windows d'un ordinateur typique. Peut être que vous trouverez des différences, selon votre version de Windows et votre carte vidéo particulière. Mais même si votre écran actuel apparaît différent, la même information de configuration de base s'appliquera dans presque tous les cas.

D'abord, cliquez sur le "Control Panel (Panneau de Commande)" sur le menu de démarrage de Windows. Deuxièmement, quand la fenêtre "Panneau de Commande" s'affiche, cliquez sur "Appearance and Themes (Apparence et Thèmes)" et une boîte de dialogue s'affichera, et ensuite cliquez sur "Display (Affichage)" et la boîte de dialogue s'affichera.

Enfin, naviguez à l'onglet "Settings (Paramètres)" sur la boîte de dialogue. Vous pouvez régler l'optimum basé sur l'optimum actuel de votre télévision.

## Réglage de la Phase/Horloge du signal d'entrée

- 1 Appuyer sur la touche [Menu] pour afficher le menu de l'écran OSD.
- 2 Appuyer sur la touche [PR+] ou [PR-] pour choisir Ecran.
- 3 Appuyer sur la touche [VOL+] pour entrer dans l'OSD ECRAN.
- 4 Appuyer sur la touche [PR+] ou [PR-] pour choisir **Phase/ Horloge**.
- 5 Appuyer sur la touche [VOL+] ou [VOL-] pour la régler.
- 6 Appuyer sur la touche [Menu] jusqu'à ce que l'écran OSD disparaisse.

# Ecran Position image Phase Horloge Ajust. auto Corrected Corrected Correc

#### Réglage automatique de la position et de la taille

- 1 Appuyer sur la touche [Menu] pour afficher le menu de l'écran OSD.
- 2 Appuyer sur la touche [PR+] ou [PR-] pour choisir Ecran.
- 3 Appuyer sur la touche [VOL+] pour entrer dans l'OSD ECRAN.
- 4 Appuyer sur la touche [PR+] ou [PR-] pour choisir Ajust. auto.
- 5 Appuyer sur la touche [VOL+] pour entrer.

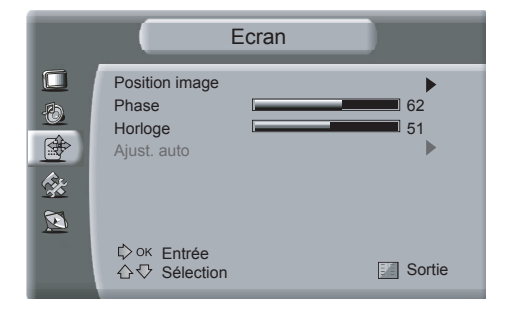

# Activation du télétexte

Sélectionner la chaîne qui diffuse le programme de télétexte désiré.

Appuyer sur la touche [Text] sur la télécommande pour entrer dans le mode Télétexte et appuyer sur la même touche pour quitter le mode Télétexte.

#### **Remarques:**

1. Les opérations suivantes doivent se dérouler dans le cadre du mode Télétexte.

2. Il existe des touches multiplex sur la télécommande pour l'utilisation de Télétexte.

# Sélection de page

Vous pouvez saisir directement votre numéro de page désiré en appuyant sur les touches numériques [0] à [9]. Vous pouvez lire les pages séquentiellement en appuyant sur la touche [PR+] ou [PR-].

# Mise en attente

Certaines informations de Télétexte sont contenues sur plus d'une page, les pages changeant automatiquement après un temps de lecture donné.

Appuyer sur la touche [Hold] pour arrêter le changement de page.

Appuyer à nouveau sur la touche [Hold] pour permettre le changement de page.

# Révéler

Certaines pages de Télétexte contiennent des quizz ou des questions avec des réponses cachées. Appuyer sur la touche [Reveal] pour voir les réponses.

Appuyer sur la touche [Reveal] pour cacher à nouveau les réponses.

# Annuler

Quand une page est sélectionnée dans le mode Télétexte elle peut prendre un certain temps avant qu'elle ne devienne disponible.

Appuyer sur la touche [Cancel] pour basculer au mode TV.

Quand la page requise est trouvée, le numéro de page s'affichera au sommet de l'image du téléviseur. Appuyer sur la touche [Cancel] pour revenir à la page Télétexte sélectionnée.

# Sous-code

Certaines pages Télétexte contiennent des sous-pages qui requièrent que vous saisissiez le sous-code. Appuyer sur la touche [Sub.Code], la sous-page s'affichera. Vous pouvez soit appuyer sur les touches numériques [0] à [9] pour saisir la page ou appuyer sur les touches [PR+] et [PR-] pour les pages précédente et suivante.

Pour quitter le mode Sous-code, appuyer sur la touche [Sub.Code] jusqu'à ce que les "pages/sous-pages" aient disparu.

# Index

La page Sommaire de Télétexte vous guide rapidement à la page que vous désirez. Appuyer sur la touche [Index] pour sauter à la page Sommaire.

# Télétexte rapide

Les touches ROUGE, VERT, JAUNE ET CYAN sont utilisées pour un accès rapide aux pages codées en couleur transmises par la diffusion TELETEXTE RAPIDE.

# **Connecteur Scart (Péritel)**

Aussi connu sous le nom de péritel, ce standard fournit un connecteur muti-signal commode entre le poste de télévision et l'équipement vidéo.

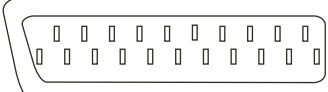

Connecteur Scart (Péritel)

| Arrangement SCART 1 |                                        |                                                                                               |           | Arrangement SCART 2 |                                        |                                                                                               |           |
|---------------------|----------------------------------------|-----------------------------------------------------------------------------------------------|-----------|---------------------|----------------------------------------|-----------------------------------------------------------------------------------------------|-----------|
| Broche              | Signal                                 | Niveau de signal                                                                              | Impédance | Broche              | Signal                                 | Niveau de signal                                                                              | Impédance |
| 1                   | Audio, sortie B (droite)               | 0,5 V rms                                                                                     | <1 kohm   | 1                   | Audio, sortie B (droite)               | 0,5 V rms                                                                                     | <1 kohm   |
| 2                   | Audio, entrée B (droite)               | 0,5 V rms                                                                                     | >10 kohm  | 2                   | Audio, entrée B (droite)               | 0,5 V rms                                                                                     | >10 kohm  |
| 3                   | Audio, sortie A (gauche)               | 0,5 V rms                                                                                     | <1 kohm   | 3                   | Audio, sortie A (gauche)               | 0,5 V rms                                                                                     | <1 kohm   |
| 4                   | Masse (audio)                          | -                                                                                             | -         | 4                   | Masse (audio)                          | -                                                                                             | -         |
| 5                   | Masse (bleu)                           | -                                                                                             | -         | 5                   | Masse                                  | -                                                                                             | -         |
| 6                   | Audio, entrée A (gauche)               | 0,5 V rms                                                                                     | >10 kohm  | 6                   | Audio, entrée A (gauche)               | 0,5 V rms                                                                                     | >10 kohm  |
| 7                   | Entrée, bleu                           | 0,7 V                                                                                         | 75 ohms   | 7                   | -                                      | -                                                                                             | -         |
| 8                   | Sélectionne Fonction<br>(contrôle AV ) | Haut (9,5 à 12 V) - mode<br>AV<br>Moyen (5 à 8 V) – Grand<br>écran<br>Bas (0 à 2 V) – mode TV | >10 kohm  | 8                   | Sélectionne Fonction<br>(contrôle AV ) | Haut (9,5 à 12 V) - mode<br>AV<br>Moyen (5 à 8 V) – Grand<br>écran<br>Bas (0 à 2 V) – mode TV | >10 kohm  |
| 9                   | Masse (vert)                           | -                                                                                             | -         | 9                   | Masse                                  | -                                                                                             | -         |
| 10                  | -                                      | -                                                                                             | -         | 10                  | -                                      | -                                                                                             | -         |
| 11                  | Entrée, vert                           | 0,7 V                                                                                         | 75 ohms   | 11                  | -                                      | -                                                                                             | -         |
| 12                  | -                                      | -                                                                                             | -         | 12                  | -                                      | -                                                                                             | -         |
| 13                  | Masse (rouge)                          | -                                                                                             | -         | 13                  | Masse                                  | -                                                                                             | -         |
| 14                  | Masse (blanking)                       | -                                                                                             | -         | 14                  | Masse (blanking)                       | -                                                                                             | -         |
| 15                  | Entrée, rouge                          | 0,7 V                                                                                         | 75 ohms   | 15                  | Entrée chrominance                     | 0,3V                                                                                          | 75 ohms   |
| 16                  | Contrôle de commutation<br>RVB         | Haut (1 à 3 V) - RVB<br>Bas (0 à 0,4 V) - Composite                                           | 75 ohms   | 16                  | -                                      | -                                                                                             | -         |
| 17                  | Masse (Entrée et sortie<br>vidéo)      | -                                                                                             | -         | 17                  | Masse                                  | -                                                                                             | -         |
| 18                  | Masse (Contrôle de<br>commutation RVB) | -                                                                                             | -         | 18                  | Masse                                  | -                                                                                             | -         |
| 19                  | Sortie vidéo (composite)               | 1 Volt y compris synchro                                                                      | 75 ohms   | 19                  | Sortie vidéo                           | 1 Volt y compris synchro                                                                      | 75 ohms   |
| 20                  | Entrée vidéo (composite)               | 1 Volt y compris synchro                                                                      | 75 ohms   | 20                  | Entrée Vidéo (Luminance)               | 1 Volt y compris synchro                                                                      | 75 ohms   |
| 21                  | Masse commune (blindage)               | -                                                                                             | -         | 21                  | Masse commune (blindage)               | -                                                                                             | -         |

#### Détails des broches de sortie du Connecteur Péritel

#### HDMI (High Definition Mutlimedia Interface = Interface multimédia haute définition)

HDMI prend en charge le contenu audio/vidéo numérique non compressé en un seul câble. Il transmet tous les standards de TVHD et jusqu'à 8 chaînes audio numériques.

| BROCHE | Assignation du Signal               | BROCHE | Assignation du Signal         |            |
|--------|-------------------------------------|--------|-------------------------------|------------|
| 1      | TMDS Données 2+                     | 2      | TMDS Données 2 Protection     |            |
| 3      | TMDS Données 2-                     | 4      | TMDS Données 1+               |            |
| 5      | TMDS Données 1<br>Protection        | 6      | TMDS Données 1-               | No.1 No.19 |
| 7      | TMDS Données 0+                     | 8      | TMDS Données 0 Protection     |            |
| 9      | TMDS Données 0-                     | 10     | TMDS Horloge +                |            |
| 11     | TMDS Protection d'horloge           | 12     | TMDS Horloge -                | <u></u>    |
| 13     | CEC                                 | 14     | Réservé (N.C. sur l'appareil) |            |
| 15     | SCL                                 | 16     | SDA                           |            |
| 17     | DDC/CEC Ground                      | 18     | Alimentation +5 V             |            |
| 19     | Détection de<br>branchement à chaud |        |                               |            |

#### Assignations des broches du Connecteur (type A)

#### **HDCP** (High Bandwidth Digital Content Protection = Protection de contenu numérique à haute bande passante)

HDCP protège contre la copie le contenu multimédia numérique qui utilise l'interface DVI ou HDMI en chiffrant la transmission du contenu numérique entre la source vidéo et le recepteur tel que votre téléviseur plasma ou LCD.

HDCP protège l'intégrité du contenu durant la transmission.

# Connecteur PC (DB 15 broches)

| BROCHE | Assignation du Signal | BROCHE | Assignation du Signal |
|--------|-----------------------|--------|-----------------------|
| 1      | (R) rouge             | 2      | Vert (V)              |
| 3      | (B) Bleu              | 4      | Masse                 |
| 5      | Masse (DDC)           | 6      | Masse, Rouge (R)      |
| 7      | Masse, Vert (V)       | 8      | Masse, Bleu (B)       |
| 9      | Réservé               | 10     | Masse, Sync.          |
| 11     | Masse                 | 12     | Données (DDC)         |
| 13     | Sync. horizontale     | 14     | Sync. verticale       |
| 15     | Horloge (DDC)         |        |                       |

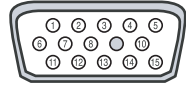

# Installation du socle

- 1. Etendre la mousse souple sur la table qui peut supporter le poids de l'ensemble du téléviseur afin d'éviter des dommages à la TV ou aux personnes.
- 2. Placer le téléviseur sur la mousse, avec son dos tourné vers le haut et l'écran vers le bas.
- 3. Sortir le socle et insérer la base dans la position appropriée du téléviseur jusqu'à ce que les orifices correspondent complètement les uns avec les autres.
- 4. Fixer la base et le téléviseur ensemble avec des vis.
- 5. Relever le téléviseur et le mettre dans la position appropriée pour le regarder.

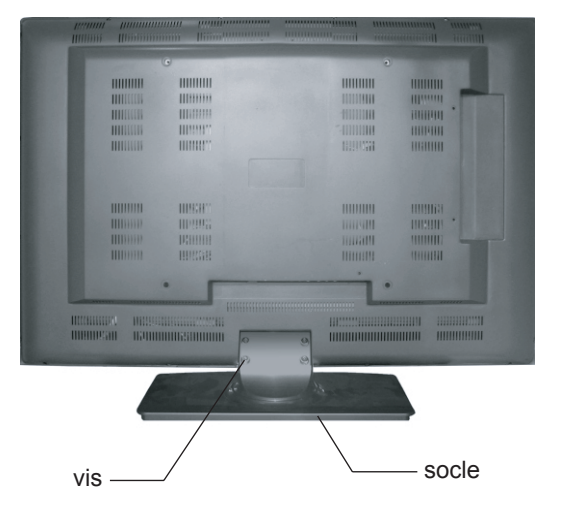

**Remarque:** Les figures ci-dessus ne sont qu'à titre de référence uniquement, veuillez vous référer aux appareils réels pour déterminer leur apparence. Chaque orifice du socle doit être fixé avec des vis !

# **Spécifications**

| Résolution native:     | 1 366 x 768 pixels (correspondant à WXGA)                                                                              |
|------------------------|----------------------------------------------------------------------------------------------------|
| Système de couleurs:   | PAL, SECAM                                                                                                    |
| Système de son:        | B/G, D/K, I, L/L'                                                                                                    |
| Syntoniseur:           | VHF/UHF: 48,25 à 863,25 MHz                                                                                            |
| Antenne:               | Entrée VHF/UHF 75Ω                                                                                                    |
| Stéréo:                | NICAM/A2                                                                                                    |
| Entrée vidéo:          |                                                                                                    |
| SCART-1 (Vidéo et RVB) | Vidéo: 1 Vp-p, synchro. négative, entrée 75 $\Omega$ RVB: 0,7 Vp-p, entrée 75 $\Omega$                                 |
| SCART-2 (Vidéo)        | Vidéo: 1 Vp-p, synchro. négative, entrée 75 $\Omega$                                                                   |
| Entrée Audio           | Entrée audio stéréo pour SCART1 et SCART2                                                                              |
| COMPOSANT              | RCA, 0,7 Vp-p/entrée 75 Ω<br>(480l/60 Hz, 480P/60 Hz, 576l/50 Hz, 576P/50 Hz, 720P/60 Hz,<br>1080l/50 Hz, 1080l/60 Hz) |
| Entrée Audio           | Entrée audio stéréo RCA                                                                                                |
| ENTREE PC:             |                                                                                                    |
| VGA                    | 15 broches, signal analogue RVB, 0,7 Vp-p, entrée 75 $\Omega$ (VGA, SVGA, XGA)                                         |
| Entrée Audio           | Mini-jack (3,5 Ø) X1                                                                                                   |

# SORTIE MONITEUR

| Sortie audio/Vidéo                            | SCART1: CANAL+          |             |
|-----------------------------------------------|-------------------------|-------------|
| Alimentation requise                          | CA 160 à 240 V 50/60 Hz |             |
|                                               | DLP-26H1                | DLP-32H1    |
| Taille d'écran                                | 66cm                    | 81cm        |
| Sortie des haut-parleurs                      | 4W+4W                   | 6W+6W       |
| Consommation d'énergie                        | 140W                    | 150W        |
| Dimensions (mm) L/P/H<br>(y compris le socle) | 670/208/516             | 800/240/598 |
| Poids brut (y compris le socle)               | 14kg                    | 19kg        |
| Température autorisée de fonctionnement       | 0 à 40 °C               |             |

# ACCESSOIRES

| Instructions d'utilisation | 1 |
|----------------------------|---|
| Unité de télécommande      | 1 |
| Cordon d'alimentation      | 1 |
| Pile sèche                 | 2 |

Remarque: Les spécifications et la conception sont sujets à des modifications éventuelles sans avis préalable suite à des améliorations.

# Symptômes et solutions

Veuillez vérifier la liste suivante avant d'appeler le centre de services à la clientèle de Daewoo Electronics pour de l'assistance.

| Symptôme                                  | Vérifier les éléments                                                                                                    |
|-------------------------------------------|----------------------------------------------------------------------------------------------------|
| Pas d'image, ni de son.                   | <ul> <li>Vérifier que les prises sont bien installées.</li> <li>Vérifier que l'alimentation secteur du téléviseur fonctionne bien.</li> </ul>                                                                                                    |
| L'image est bonne, absence de son.        | <ul> <li>Vérifier que le contrôle du Volume est réglé à soit minimum ou à silence.</li> </ul>                                                                                                    |
| Le son fonctionne mais aucune<br>couleur. | <ul> <li>Vérifier le contrôle des couleurs et régler les correctement.</li> <li>Vérifier que le programme est en couleur et non pas en noir et blanc.</li> </ul>                                                                                             |
| L'écran n'a pas d'image.                  | <ul> <li>Vérifier que l'antenne est installée correctement et s'il y a lieu, régler<br/>l'antenne de chevauchement vers la station de diffusion.</li> </ul>                                                                                                  |
| L'image comporte de la "neige".           | <ul> <li>Vérifier que l'antenne ou son raccordement est correct et s'il y a lieu, corriger la panne d'antenne ou le mauvais raccordement du câble.</li> <li>Vérifier si la circulation des voitures ou les enseignes au néon gêne l'effet de son.</li> </ul> |
| Bandes sur l'image.                       | <ul> <li>Vérifier la possibilité d'interférences par d'autres appareils<br/>électroniques tels que la radio et la télévision et garder le téléviseur<br/>éloigné de tout appareil électronique ou magnétique.</li> </ul>                                     |
| Mauvaise qualité du son mixte ou stéréo.  | <ul> <li>Une longue distance depuis la station ou d'autres ondes radio peuvent<br/>générer une mauvaise réception du son. Si oui, changer le mode à<br/>Mono.</li> </ul>                                                                                     |
| La télécommande ne fonctionne pas.        | <ul> <li>Vérifier si les piles de la télécommande ne sont pas mortes.</li> <li>Vérifier s'il n'y a pas d'objet entre le capteur IR du téléviseur et la télécommande qui pourrait faire obstruction.</li> </ul>                                               |

# En mode PC

| Symptôme                                                | Vérifier les éléments                                                                                                    |
|---------------------------------------------------------|----------------------------------------------------------------------------------------------------|
| Un message "NON PRIS EN<br>CHARGE" s'affiche à l'écran. | <ul> <li>Vérifier la résolution et la fréquence de votre PC. Puis, ajuster les à la condition optimum pour le téléviseur LCD.</li> <li>Référez-vous au tableau des formats d'entrée en mode PC (si les résolutions et fréquences enregistrées sur le tableau ne sont pas énumérées alors aucune image ne sera affichée.)</li> </ul> |
| "PAS DE SIGNAL" s'affiche à<br>l'écran.                 | <ul> <li>Assurez-vous que le câble du signal est fermement raccordé à<br/>l'ordinateur et au téléviseur.</li> </ul>                                                                                                    |
| L'image n'est pas nette.                                | - Ajuster la commande de la PHASE.                                                                                                    |
| L'image n'est pas centrée.                              | - Ajuster la commande de la POSITION H/V.                                                                                                    |

• SERVICE APRES-VENTE

N'hésitez pas à contacter votre revendeur ou agent d'entretien si un changement se produit dans la performance de votre produit qui indique peut être qu'on se trouve en présence d'une condition de dysfonctionnement.

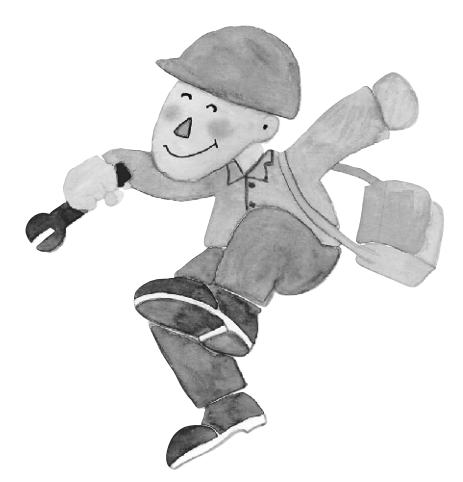